## 出监教育VR

| 产品名称 | 出监教育VR                                      |
|------|---------------------------------------------|
| 公司名称 | 中漫(山东)数字科技有限公司                              |
| 价格   | .00/个                                       |
| 规格参数 | 中漫:11<br>A2:22<br>山东:33                     |
| 公司地址 | 山东省潍坊高新区新城街道鲍庄社区健康东街以<br>南惠贤路以西中动大厦A座1203东室 |
| 联系电话 | 15621629015                                 |

## 产品详情

出监教育VR,VR监狱教育,出监教育内容,出监教育软件,出监教育系统

场景一:火车站体验

38.进入场景,手柄射线点击开始体验按钮触发体验,确认已经购买了电子车票或纸质车票

39.手柄射线选中地面箭头路标,按下确认键,瞬移到目标位置

40.过闸机,射线点击身份证模拟识别身份证,通过闸机

41.过安检,点击面板确认按钮接受安检,射线点击路标移动到安检台接受人身检查

42.安检完成,射线点击路标瞬移到候车室,候车

43.广播提示开始检票上车,点击确认,前往站台有序上车

场景二:汽车站体验

44.进入场景,手柄射线点击开始体验按钮触发体验,确认已经购买了电子车票或纸质车票

45.手柄射线选中地面箭头路标,按下确认键,瞬移到目标位置

46.过闸机,射线点击身份证模拟识别身份证,通过闸机

47.过安检,点击面板确认按钮接受安检,射线点击路标移动到安检台接受人身检查

48.安检完成,射线点击路标瞬移到候车室,候车

49.点击箭头路标, 瞬移到检票口, 检票上车

场景三:司法所体验

50.进入场景,点击确认按钮开始体验

51.射线选中路标,按下确认键移动,前往报到室,选择"假释"或"刑满释放",确认准备好相应材料 ,前往信息采集室;反之,语音提示要准备材料

52.到达信息采集室,点击"填写完毕",根据路标和语音提示,前往心理测试室

53.到达心理测试室,点击"答题完毕",根据路标和语音提示,前往强制执行室,根据提示,将监控手 表佩戴在手腕上

54.体验结束自动退出体验

场景四:公安局体验

55.点击"填写完毕"模拟登记完个人信息

56.点击确认按钮,移动到指纹采集处

57.动画模拟指纹采集和血液采集

58.采集完毕,返回到主场景

场景五:营业厅体验

59.进入场景,选择"手机卡业务"或"套餐业务"

60.手机卡业务,前往自助服务终端,选择"选号开户"

61.根据提示,点击高亮按钮,办理手机卡

62.根据提示输入身份证和手机号,进行实名认证

63.套餐业务,准备好身份证,移动到柜台,点击身份证,模拟出示身份证

64.具体业务需根据实际情况配合柜员完成,体验结束,点击退出体验,返回主场景

场景六:银行体验

65.进入场景,选择"现金业务"或"存取款业务"

66.现金业务,前往自助排队叫好机取票,射线选中要办理的业务,按下确认键,出票

67.存取款业务,前往,自助存取款机

68.射线点击银行卡,按下确认键插入银行卡

69.根据语音提示,输入6位密码

70.以"取款"为例,点击取款,点击"100",点击确认按钮,取款成功

71.点击"退卡",银行卡退出

72.体验结束,点击退出体验返回主场景

场景七:人社局体验

73.进入场景,点击"开始体验"

74.人社局每个窗口人工办理,只需熟知每个窗口能够办理什么业务

75.移动到每个窗口,点击"阅读完毕",移动到下一个窗口

76.全部了解完毕退出体验,返回到主场景

场景八:医疗场景体验

77.进入场景,点击"开始体验"触发场景

78.动画模拟病人来社区医院咨询打针事宜

79.动画模拟护士引导病人前往输液室进行打针

80.点击确认按钮,按照提示,射线点击路标,按下确认键,和移动到输液室

81.动画模拟打针过程

82.语音提示打针完毕,点击退出体验返回主场景

场景九:手机软件使用体验

83.进入场景,一共有八个软件使用教程,点击任意软件开始体验

84.以"优酷"为例,点击高亮显示的输入框,比如搜索"语录",点击高亮搜索按钮 85.播放视频

86.点击高亮返回按钮返回上一页

87.点击手机下方圆形高亮按钮,强制返回手机桌面

88.其他软件使用同上(只有高亮按钮可交互)